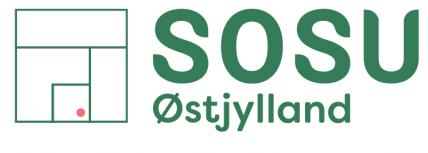

 $Aarhus\cdot Silkeborg\cdot Skanderborg\cdot sosuoj.dk$ 

## Opsætning af Outlook mailsignatur

1 - Åben Outlook (Classic) på din PC

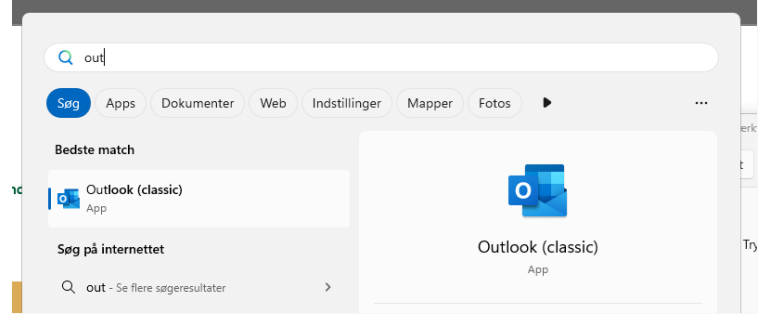

1 Åben Outlook (Classic) via Windows Start menuen

2 - I Øverste venstre hjørne af Outlook vinduet skal du trykke på menupunktet "Filer"

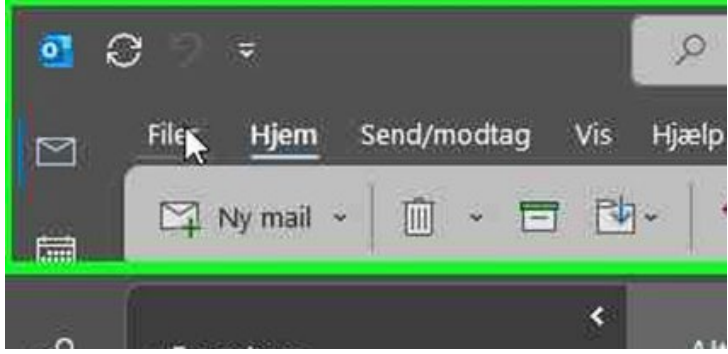

2 Åben menuen "Filer"

3 - Klik derefter på punktet "Indstillinger" nederst i venstre hjørne af vinduet

4 - Der åbnes nu et nyt vindue "Indstillinger for Outlook" Vælg menupunktet "Mail" i venstreside.

| dstillinger for Outlook |                                            | ( X |
|-------------------------|--------------------------------------------|-----|
| Generelt                | Generelle indstillinger i Outlook          | A   |
| Mail                    |                                            |     |
| Kalender                | Indstillinger til skylager                 |     |
| Grupper                 | 🛃 Gem mine Outlook-indstillinger i skyen 💷 |     |
| Demonstration           |                                            |     |

4 Vælg menupunktet "Mail" i venstre side

SOSU Østjylland • Afdeling i Aarhus • Hedeager 33 • 8200 Aarhus N • 87 41 26 26 • sosuoj.dk
SOSU Østjylland • Afdeling i Silkeborg • Høgevej 4 • 8600 Silkeborg • 87 41 26 26 • sosuoj.dk
SOSU Østjylland • Afdeling i Skanderborg • Grønlandsvej 5 • 8660 Skanderborg • 87 41 26 26 • sosuoj.dk

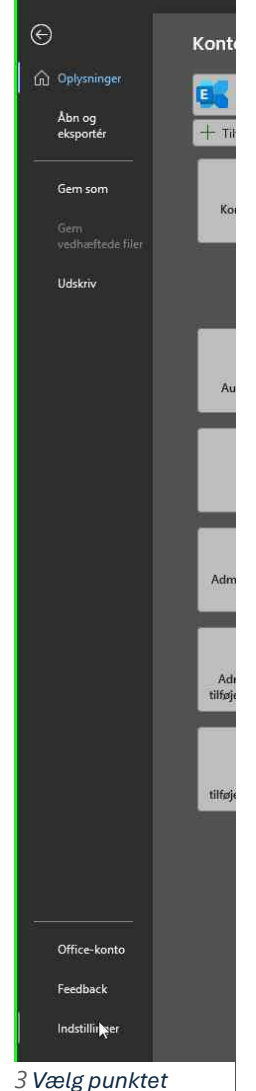

"Indstillinger"

Indbakke - skj@sosuoj.dk - Outl

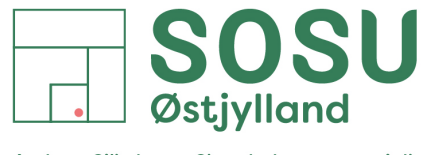

Aarhus · Silkeborg · Skanderborg · sosuoj.dk

5 - Tryk nu på knappen "Signaturer" ud for linjen "Opret eller rediger signaturer for meddelelser.

| ndstillinger for Outlook | ? ×                                                                                         |
|--------------------------|---------------------------------------------------------------------------------------------|
| Generelt                 | Rediger indstillingerne for meddelelser, du opretter og modtager.                           |
| Mail                     |                                                                                             |
| Kalender                 | Opret meddelelser                                                                           |
| Grupper                  | Rediger redigeringsindstillingerne for meddelelser.                                         |
| Personer                 | Ogret meddelelser i dette format: HTML                                                      |
| Opgaver                  |                                                                                             |
| Søg                      | abc 📕 Foretag altid stavekontrol inden afsendelse Stavekontrol og Autokorrektur             |
| Sprog                    | gnorer den oprindelige meddelelse ved svar eller videresendelse                             |
| Tilgængelighed           |                                                                                             |
| Avanceret                | Opret eller realger signaturer for meddelelser.                                             |
| Tilpas båndet            | A Brug brevpapir til at ændre standardskrifttyper og -<br>typografier, farver og baggrunde. |

- 5 Klik på knappen "Signaturer..."
- 6 Der åbnes endnu et nyt vindue "Signaturer og brevpapir".

Bemærk at der under "Vælg standardsignatur" i feltet udfor både "Nye meddelelser" og "Svar/videresendelser" som "(ingen)" som standard signatur.

| <u>M</u> ailsignatur             |                                 |                                     |                         |                       |            |                         | ? | ) |
|----------------------------------|---------------------------------|-------------------------------------|-------------------------|-----------------------|------------|-------------------------|---|---|
|                                  | Personligt brevpapir            |                                     |                         |                       |            |                         |   |   |
| /ælg signatur,                   | som skal redigeres              |                                     |                         | Vælg standard         | signatur - |                         |   |   |
| skj                              |                                 |                                     |                         | Mail <u>k</u> onto:   | skj@sosu   | ıoj.dk                  |   | • |
| skj - int                        |                                 |                                     |                         | Nye <u>m</u> eddele   | elser:     | (ingen)                 |   |   |
|                                  |                                 |                                     |                         | Sv <u>a</u> r/videres | endelser:  | (ingen)                 |   |   |
| Slet                             | Ny                              | Gem                                 | <u>O</u> mdøb           |                       |            |                         |   |   |
| e <u>d</u> iger signat           | tur                             |                                     |                         |                       |            |                         |   |   |
| Trebuchet N                      | MS 🗠 11 🗠                       | F <u>K U</u>                        |                         |                       | ≡ ≡        | 💵 <u>V</u> isitkort 📑 🖶 |   |   |
| Sebastia<br>IT-Medar<br>+45 2498 | n Kjær Jensen<br>Bejder<br>5610 | <b>Aarhus · Sil</b><br>+45 8741 262 | <b>keborg • S</b><br>26 | Skanderborg           | ŧ          |                         |   |   |

6 Vinduet "Signaturer og brevpapir"

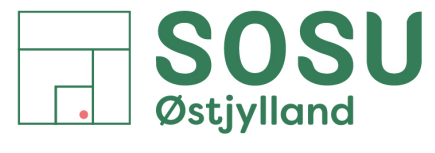

Aarhus · Silkeborg · Skanderborg · sosuoj.dk

7 - I dropdown menuerne ud for både "Nye meddelelser" og "Svar/videresendelser" skal du vælge din standard signatur, signaturen er navngivet med dine initialer.

| lailsignatur          | Personlig    | t brevpapir |     |     |               |                        |           |                  |   |
|-----------------------|--------------|-------------|-----|-----|---------------|------------------------|-----------|------------------|---|
| ælg signatur          | , som skal r | edigeres    |     |     |               | Vælg standard          | Isignatur |                  |   |
| skj                   |              |             |     |     | A             | Mail <u>k</u> onto:    | skj@sos   | uoj.dk           |   |
| 5KJ - 1111            |              |             |     |     |               | Nye <u>m</u> eddele    | lsen      | skj              | - |
|                       |              |             |     |     | -             | Sv <u>a</u> r/viderese | ndelser   | (ingen)          |   |
| <u>S</u> let          | <u> </u>     | У           | Gem | ) ( | <u>O</u> mdøb |                        |           | skj<br>skj - int |   |
| e <u>d</u> iger signa | tur          |             |     |     |               |                        |           |                  | 9 |
| Trebuchet M           | AS 🗸         | 11 ~        | FK  | U   |               |                        | = = :     | Visitkort 🔂 🚇    |   |

7 Vælg din standardsignatur

8 - Gem dine indstillinger for signaturer ved at trykke på knappen "OK" nederst i vinduet.

| Mailsignatur Personligt brevpapir                                                                                                    |                                                                                                    |                        |           |                   |   |   |
|----------------------------------------------------------------------------------------------------|----------------------------------------------------------------------------------------------------|------------------------|-----------|-------------------|---|---|
| /ælg signatur, som skal redigeres                                                                                                    |                                                                                                    | Vælg standard          | lsignatur |                   |   |   |
| ski                                                                                                    | A                                                                                                    | Mail <u>k</u> onto:    | skj@sos   | uoj,dk            |   | × |
| 5KJ - 1111                                                                                                    |                                                                                                    | Nye <u>m</u> eddele    | lser:     | skj               |   | ~ |
|                                                                                                    |                                                                                                    | Sv <u>a</u> r/viderese | endelsen  | skj               |   | ~ |
| 22024                                                                                                    | 200 1 1 200 1                                                                                                    |                        |           |                   |   |   |
| <u>Slet</u> <u>Ny</u>                                                                                                    | Gem <u>O</u> mdøb                                                                                                    |                        |           |                   |   |   |
| ediger signatur                                                                                                    |                                                                                                    |                        |           |                   |   |   |
| ediger signatur                                                                                                    | 1991 - 1992 - 1994 - 1995 - 1994 - 1995 - 1995 - 1905 - 1905 - 19 |                        |           |                   |   |   |
| ediger signatur<br>Trebuchet MS 🔍 11 🔍<br>Med venlig hilsen                                                                                                    | F <i>K</i> <u>U</u>                                                                                                    |                        | =         | 🗏 🔲 🛂 Sitkort 🛛 🔂 | 2 |   |
| Regiger signatur<br>Trebuchet MS V 11 V<br>Med venlig hilsen<br>Sebastian Kjær Jensen<br>IT-Medarbejder<br>+45 2498 5610<br>X Det sammenkædede billede kan<br>ikke vises. Filen er muligvis blevet<br>flyttet, omdøbt eller slettet.                                  | <b>F К Ц</b><br><b>Aarhus · Silkebor</b><br>+45 8741 2626<br>sosuoj.dk                                                                                                    | rg • Skander           | borg      |                   | 2 |   |
| Regiger signatur<br>Trebuchet MS V 11 V<br>Med venlig hilsen<br>Sebastian Kjær Jensen<br>IT-Medarbejder<br>+45 2498 5610<br>Det sammenkædede billede kan<br>ikke vises. Filen er muligvis blevet<br>rijktet, omdøbt eller sligtet.<br>Ventrelike et felet some of der | <b>F К Ц</b><br>Aarhus · Silkebor<br>+45 8741 2626<br>sosuoj.dk                                                                                                    | rg • Skander           | borg      |                   | þ |   |

8 Tryk på knappen "OK" for at gemme og lukke vinduet

SOSU Østjylland • Afdeling i Aarhus • Hedeager 33 • 8200 Aarhus N • 87 41 26 26 • sosuoj.dk
SOSU Østjylland • Afdeling i Silkeborg • Høgevej 4 • 8600 Silkeborg • 87 41 26 26 • sosuoj.dk
SOSU Østjylland • Afdeling i Skanderborg • Grønlandsvej 5 • 8660 Skanderborg • 87 41 26 26 • sosuoj.dk

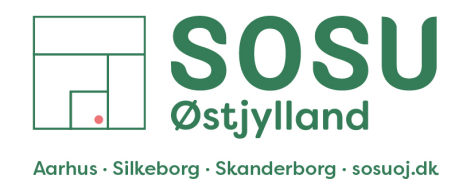

9 - Når du fremover skriver eller besvar en mail, vil din SOSUOJ mailsignatur automatisk blive indsat i mailen.

Bemærk: Mailsignaturerne må ikke ændres eller slettes individuelt jævnfør "Retningslinjer for intern kommunikation" som kan findes i personalehåndbogen.

Mailsignaturen opdateres løbene af IT/kommunikationsafdelingen centralt fra og bliver automask opdateret på jeres PC'er, dette kræver at I benytter den/de standardsignaturer med jeres initialer der bliver skubbet ud på jeres PC'er centralt fra og ikke en signatur i selv har oprettet.